# MANUAL DE ACESSO A PLATAFORMA DE LICENCIAMENTO DIGITAL FORTALEZA

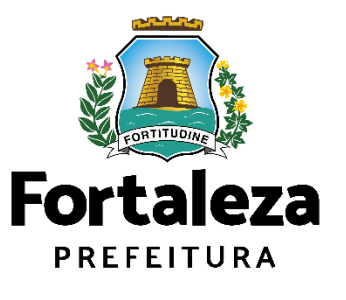

Urbanismo e Meio Ambiente

Fortaleza, abril de 2023

#### DIFICULDADES PARA ACESSAR O LICENCIAMENTO DIGITAL AUTODECLARATÓRIO?

• Não possui cadastro no Portal do Licenciamento Digital Autodeclaratório? Para se cadastrar siga os passos de cadastramento nas páginas 03 até 12.

#### • Esqueceu sua senha de acesso?

Para recuperar sua senha, siga os passos de recuperação de senha na página 13 até 19.

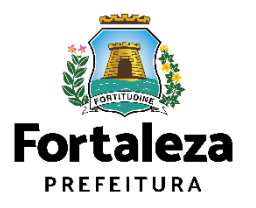

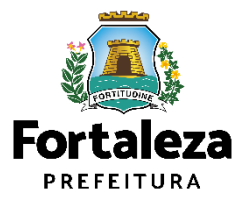

**1° Passo:** Acesse o Portal do Licenciamento Digital Autodeclaratório através do link: <u>portal.seuma.fortaleza.ce.gov.br</u>

2° Passo: Clique no menu na lateral direito "Fazer login".

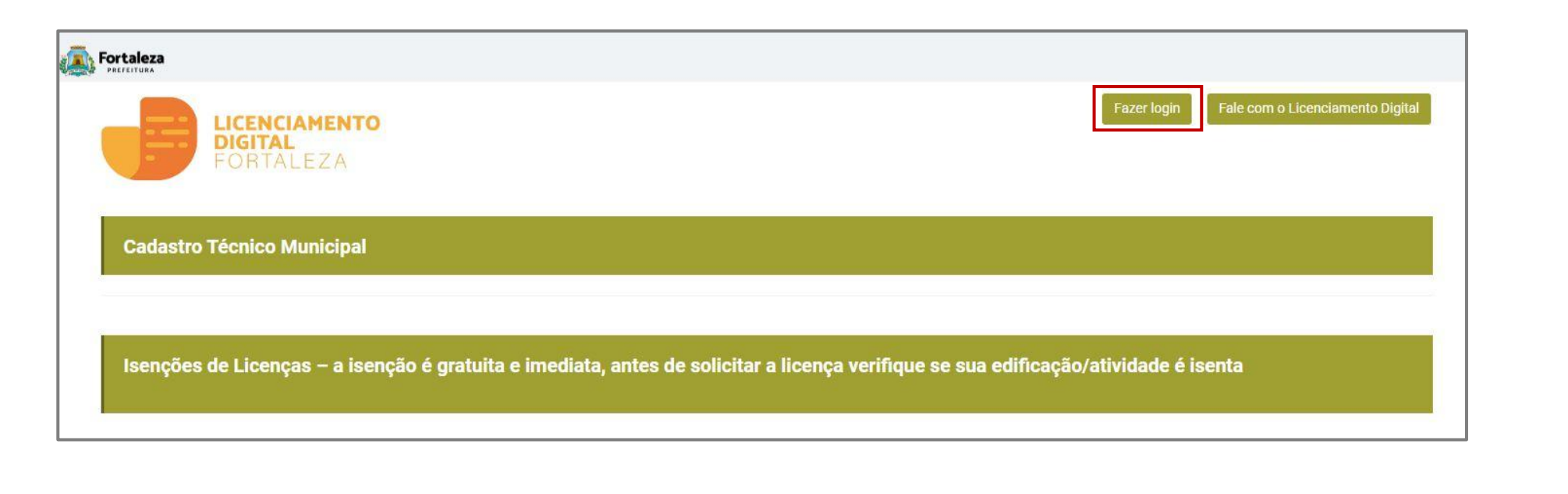

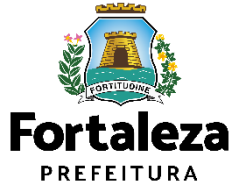

3° Passo: Clique no menu na lateral esquerdo "Fortaleza Digital" ou "Não tem login? Cadastre-se".

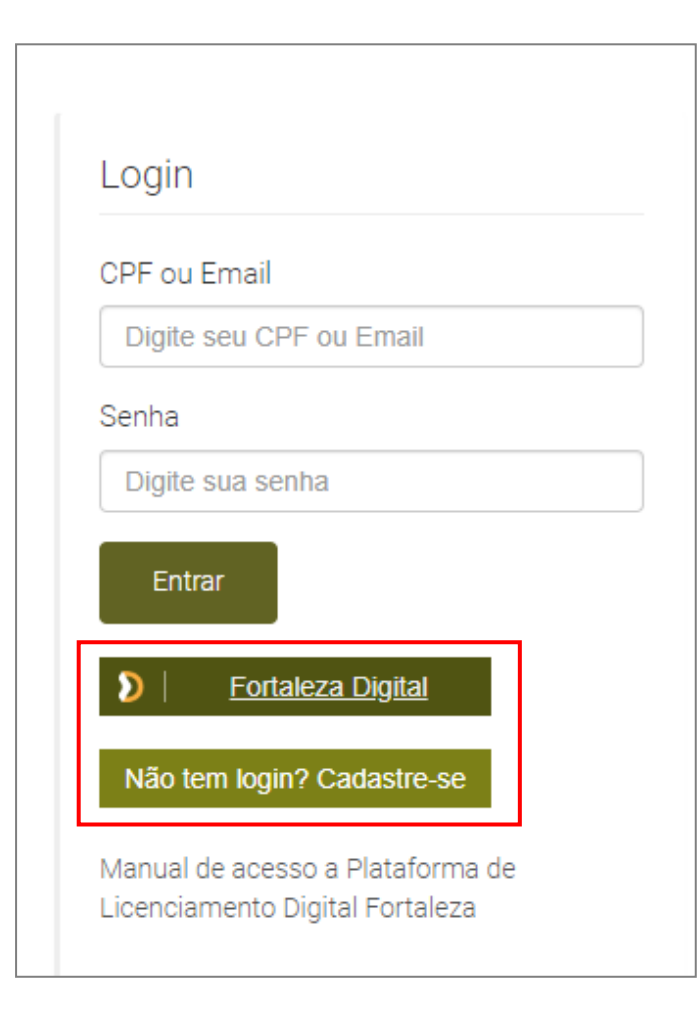

Para utilizar a Plataforma de **Licenciamento Digital Autodeclaratório** é necessário se cadastrar no Portal de Serviços Fortaleza Digital\*.

\*O Fortaleza Digital é a porta de entrada para os serviços digitais da Prefeitura de Fortaleza. Ao fazer login no portal, o usuário acessa diversos serviços e sites da PMF sem necessidade de logar novamente, de memorizar uma senha para cada site/serviço, tendo um login único para todos os serviços online do Município.

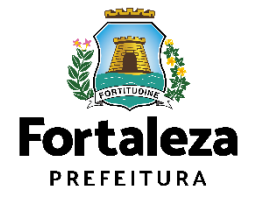

4° Passo: Ao inserir seu CPF clique em "Acessar".

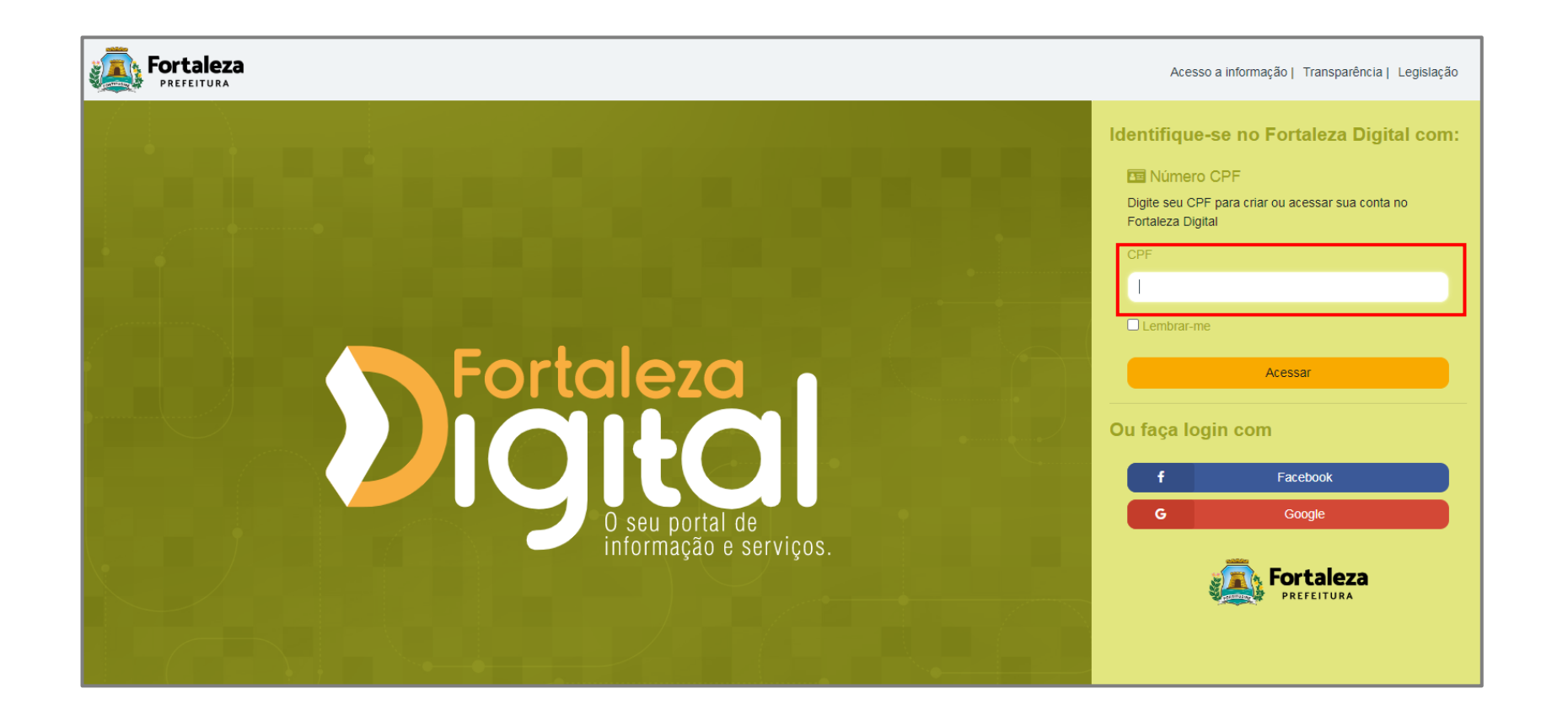

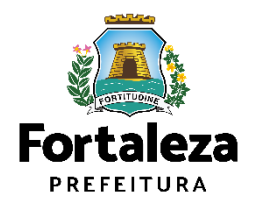

**5° Passo:** Selecione o Termo de Uso e Política de Privacidade e digite o código no campo abaixo da imagem. Em seguida, clique em **"Continuar"**.

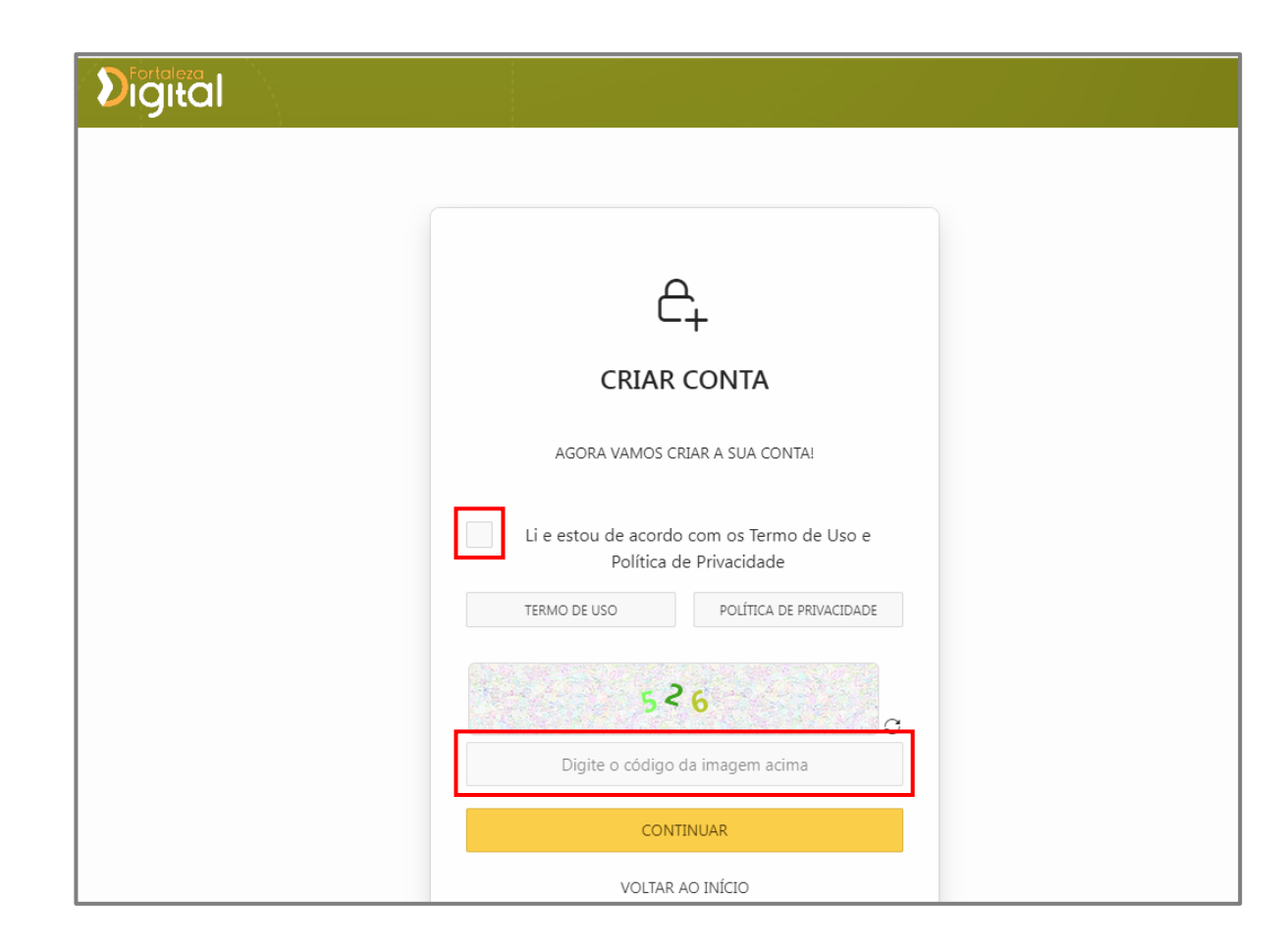

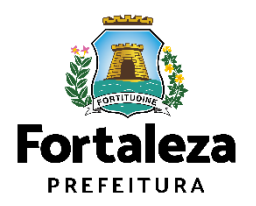

6° Passo: Informe seu e-mail no campo indicado e clique em "Continuar".

| Digital                                                                                          |               |                  |             |
|--------------------------------------------------------------------------------------------------|---------------|------------------|-------------|
|                                                                                                  |               |                  |             |
|                                                                                                  | Valid         | ar Email         |             |
| Validar Email                                                                                    | Dados Básicos | Endereço/Contato | Informativo |
| Enviaremos um código para o seu email.<br>Informe no campo abaixo e clique em <b>CONTINUAR</b> : |               |                  |             |
| <ul> <li>Digite seu email</li> </ul>                                                             |               |                  |             |
| VOLTAR AO INÍCIO                                                                                 |               |                  | CONTINUAR > |

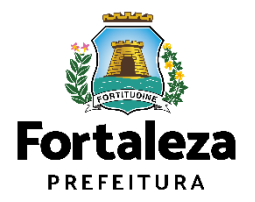

7° Passo: Informe o código de validação enviado ao seu e-mail, em seguida clique em "Próximo".

| Digital                                    |               |                  |             |
|--------------------------------------------|---------------|------------------|-------------|
|                                            |               |                  |             |
|                                            | Valida        | r Email          |             |
| Validar Email                              | Dados Básicos | Endereço/Contato | Informativo |
| Digite o código recebido em:<br>@gmail.com |               |                  |             |
| Digite aqui o código                       |               |                  |             |
| Não recebeu o código? REENVIAR             |               |                  |             |
| VOLTAR AO INÍCIO                           |               |                  | próximo >   |

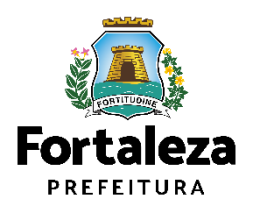

8° Passo: Preencha os campos com seus dados, clique em "Salvar", em seguida clique em "Próximo".

|                                           |                     |                    |               | Dudos                                      | Dusico           | 5      |                          |            |        |                     |
|-------------------------------------------|---------------------|--------------------|---------------|--------------------------------------------|------------------|--------|--------------------------|------------|--------|---------------------|
| Validar Email                             |                     |                    | Dados Básicos |                                            | Endereço/Contato |        | Informativo              |            |        |                     |
| Os campos com essa marc                   | ação vermelha s     | ão obrigatóri      | os            |                                            |                  |        |                          |            |        |                     |
| PF                                        | EMAIL               |                    |               |                                            |                  |        |                          |            |        |                     |
| IOME COMPLETO                             |                     |                    |               |                                            | NOME 5           | OCIAL  | •                        |            |        |                     |
|                                           | GÉNERO<br>SELECIONE |                    | <b>*</b>      | DATA NASCIN                                | IENTO            | 8      | SOU ESTRA                | NGEIRO(A)  | PESSOA | COM DEFICIÊNCIA     |
| STADD CIVIL<br>SELECIONE O ESTADO CIVIL . |                     | SELECIONE UMA RAÇA |               |                                            |                  |        |                          |            |        |                     |
| ESCOLARIDADE SELECIONE A ESCOLARIDADE V   |                     |                    |               | NACIONALIDADE<br>SELECIONE A NACIONALIDADE |                  |        | SELECIONE A NATURALIDADE |            |        |                     |
| Não consta filiação no                    | documento de ic     | lentificação       |               |                                            | FILIAÇÃ          | D 2    |                          |            |        |                     |
|                                           |                     |                    |               |                                            |                  |        |                          |            |        |                     |
| TIPO DO DOC<br>SELECIONE                  | ~                   | NÚMERO / I         | REGISTRO      | ORGÃO EMISSO<br>SELECIÓNE -                | с.<br>           |        | ~                        | UF EMISSOR | ~      | EMISSÃO/EXPEDIÇÃO 🛱 |
| Documentos Adicionado                     | 05                  |                    |               |                                            |                  |        |                          |            |        | SALVAR              |
|                                           |                     |                    | vocé /        | AINDA NÃO ADICION                          | 2<br>XOU NENHUM  | ( DOCI | JMENTO.                  |            |        |                     |
|                                           |                     |                    |               |                                            |                  |        |                          |            |        |                     |

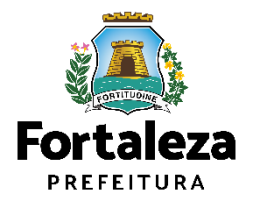

**9° Passo:** Preencha os campos de endereço e contato, clique em "**Adicionar**", em seguida clique em "**Próximo**".

|                            |                                          | Endere                                                                                                    | eço/Contato |                              |                                       |           |
|----------------------------|------------------------------------------|----------------------------------------------------------------------------------------------------|-------------|------------------------------|---------------------------------------|-----------|
|                            | Validar Email                            | Contra Contra Co |             | Endereço/Contato             | Informa                               | tivo      |
| Endered                    | ço                                       |                                                                                                    |             |                              |                                       |           |
| CAMPOS OBRI<br>Os campos   | GATÓRIO<br>com essa marcação vermelha si | šo obrigatórios                                                                                                    |             |                              |                                       |           |
| TIPO DE ENDEP<br>NO BRASIL | xeço 🗸                                   |                                                                                                    |             |                              |                                       |           |
| CEP                        | LOGRADO                                  | URO                                                                                                    | NÚMERO      | В                            | AIRRO                                 |           |
| TIPO COMPLEN<br>SELECIONE  | COMPLEM                                  | ENTO                                                                                                    |             | CIDADE / ESTADO<br>SELECIONE |                                       | ~         |
| Contato                    | )                                        |                                                                                                    |             |                              |                                       |           |
| TIPO CONTATO<br>SELECIONE  | ~ CONTATO                                | POSSULWHA                                                                                                    | OBSERVA     | ÇÃO                          | ADICION                               | AR        |
| Contato(s)                 | Adicionado(s)                            |                                                                                                    |             |                              |                                       |           |
|                            | TIPO DE CONTATO                          | CONTATO                                                                                                    | POSSUI W    | HATSAPP                      | OBSERVAÇÃO                            |           |
|                            | E-mail                                   | isabelvenutoramos.mail@gmail.com                                                                                                    |             |                              | Não é possível excluir o email padrão |           |
|                            |                                          |                                                                                                    |             |                              |                                       | 1-1       |
| < va                       | DLTAR AO INÍCIO                          |                                                                                                    |             |                              |                                       | próximo > |

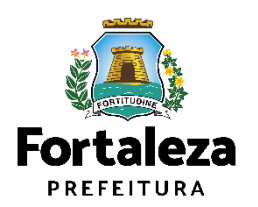

10° Passo: Clique em "Concluir" para finalizar seu cadastro. Em seguida, acesse seu e-mail e siga as instruções.

|                                                     |                     |                  |             |         | Digital |                                                                                                    |
|-----------------------------------------------------|---------------------|------------------|-------------|---------|---------|----------------------------------------------------------------------------------------------------|
| Digital                                             |                     |                  |             |         |         |                                                                                                    |
| Validar Email                                       | Dados Básicos       | Endereço/Contato | Informativo | <b></b> |         | DARABÉNS!                                                                                                    |
| Atenção     Ao finalizar o cadastro você receberá o | SELO INTERMEDIÁRIO. |                  |             |         |         | Você acaba de criar sua conta<br>FORTALEZA DIGITAL!<br>Acesse o seu email e siga as instruções<br>para criar sua senha.                      |
| VOLTAR AO INÍCIO                                    |                     |                  |             |         |         | Se você estava tentando acessar algum serviço e precisou criar<br>sua conta, você pode retornar e logar em<br>"ENTRAR NO FORTALEZA DIGITAL". |
|                                                     |                     |                  |             |         |         | IR PARA O PORTAL                                                                                                    |

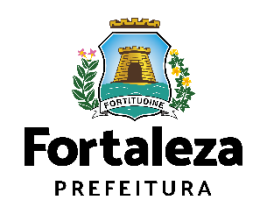

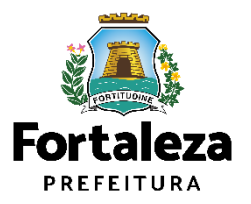

**1° Passo:** Acesse o Portal do Licenciamento Digital Autodeclaratório através do link: portal.seuma.fortaleza.ce.gov.br

2° Passo: Clique no menu na lateral direito "Fazer login".

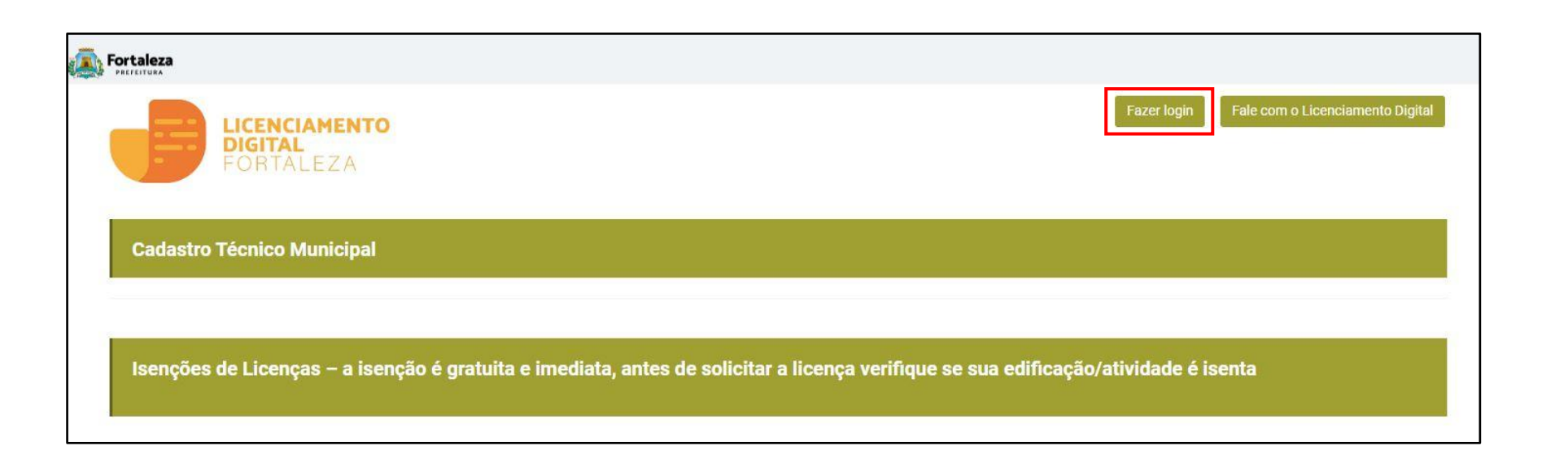

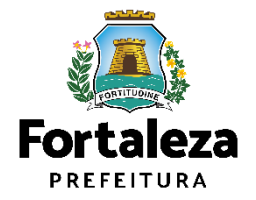

3° Passo: Clique no menu na lateral esquerdo "Fortaleza Digital".

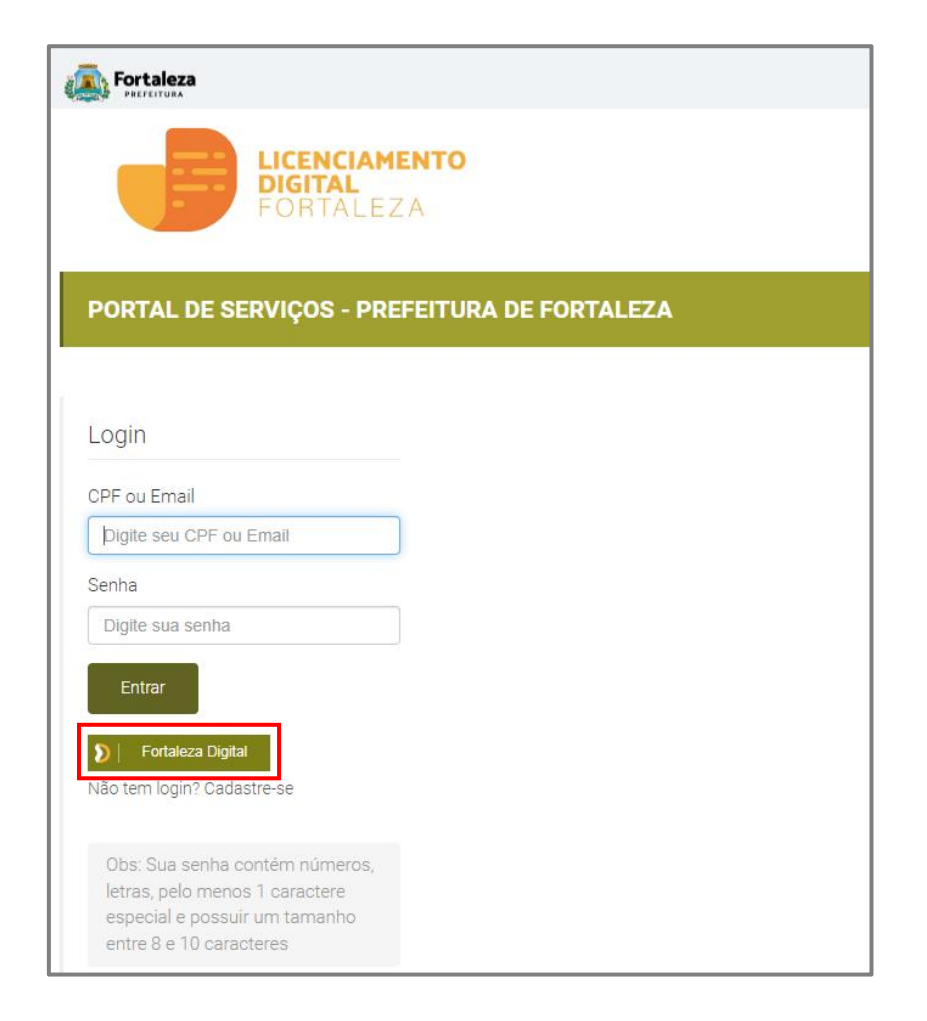

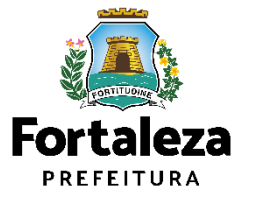

4° Passo: Digite seu CPF e clique no botão "Acessar".

| PREFEITURA                                                         | Acesso a informação   Transparência   Legislação                                                                                                    |
|--------------------------------------------------------------------|----------------------------------------------------------------------------------------------------|
| <section-header><section-header></section-header></section-header> | Identifique-se no Fortaleza Digital com   Image: Digital com   Image: Digital com < |

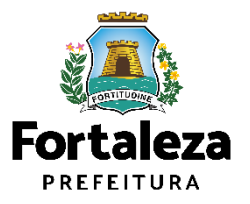

#### 5° Passo: Selecione a opção "Esqueci a senha".

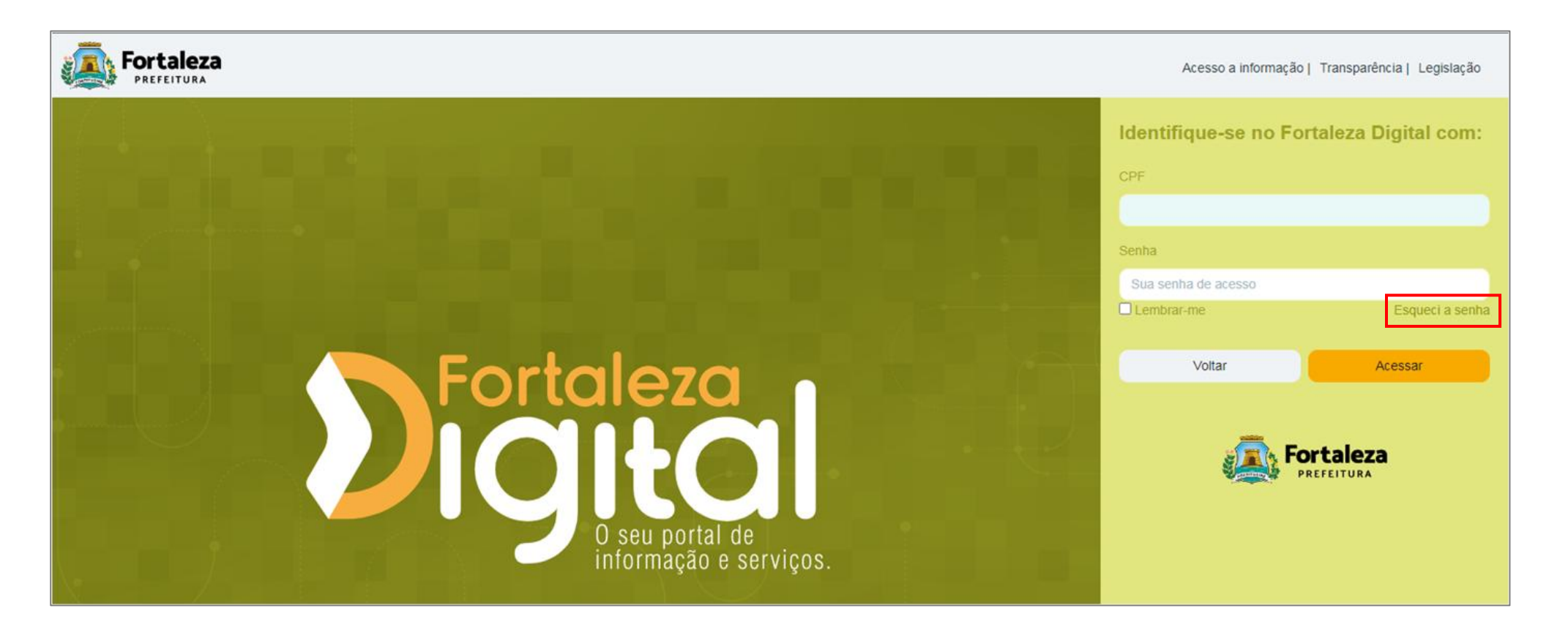

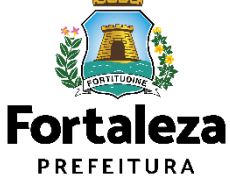

6° Passo: Insira novamente seu CPF no campo em branco e clique em "Enviar".

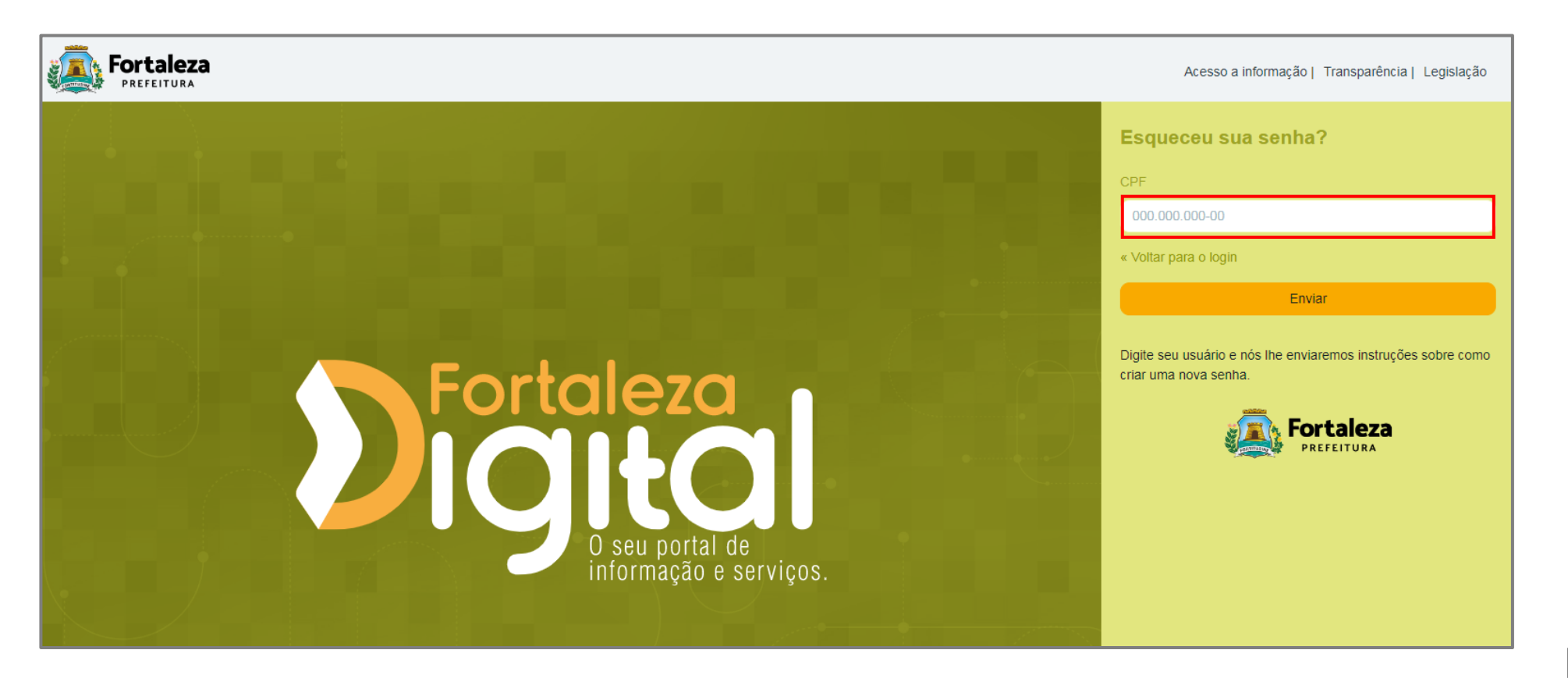

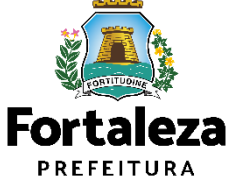

7° Passo: As informações serão enviadas para seu e-mail com mais instruções.

| Fortaleza<br>PREFEITURA           | Acesso a informação   Transparência   Legislação                               |
|-----------------------------------|--------------------------------------------------------------------------------|
| <section-header></section-header> | Identifique-se no Fortaleza Digital com:   *********************************** |

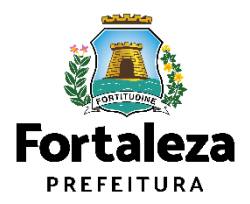

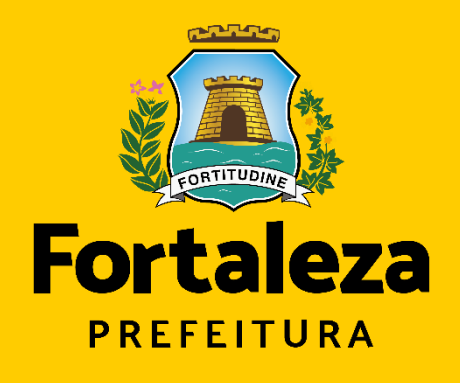

#### Urbanismo e Meio Ambiente

# **Obrigado!**

#### Coordenadoria de Negócios e Inovações -CONIV

Secretária Municipal de Urbanismo e Meio Ambiente de Fortaleza

Informações para contato: (85) 3452-6906